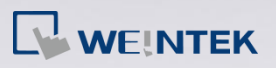

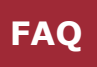

# Q.

### How to translate projects for MT500 model to

### MT8000/eMT3000 model

EasyBuilder provides a feature to translate project files used on MT500 models and download them to MT8000/eMT3000 models. In this way, the project files can be upgraded without being rebuilt.

The following demonstration explains how to translate a MT500 project file and use it on an eMT3000 model.

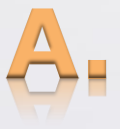

Step 1. Since EasyBuilder Pro (EB Pro) can only convert from .eob format file, open the .epj file in EasyBuilder500 (EB500) to convert first. Click [Tools] » [Compile] to convert the .epj file to an .eob file. If the file is already an .eob file, skip this step.

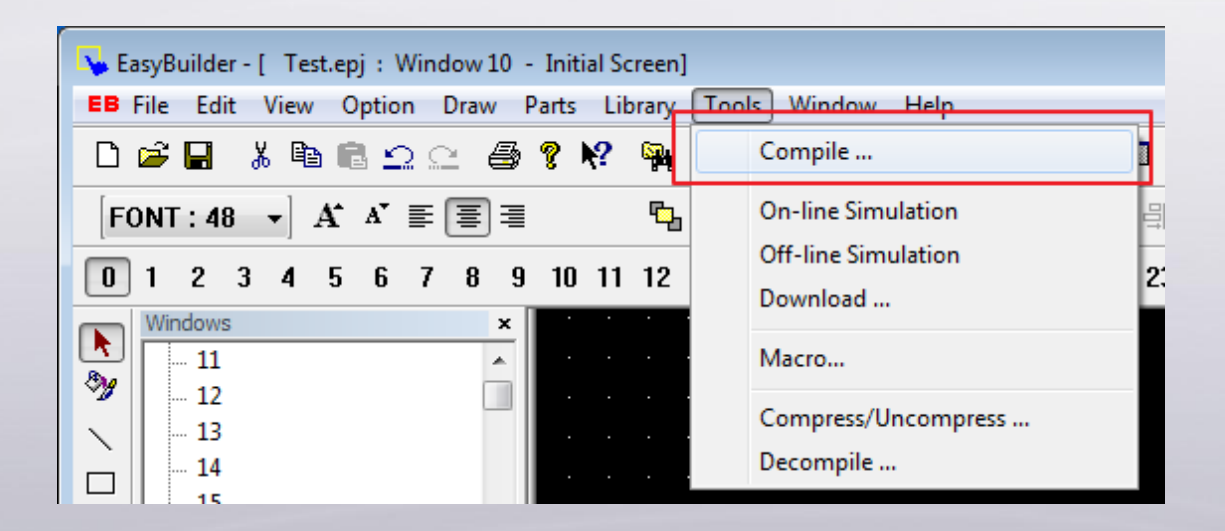

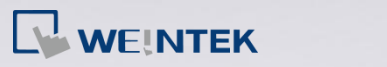

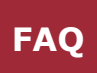

#### Step 2. Launch EB Pro, click [Tools] » [Translate MT500 Project].

| 📧 EasyBuild | der Pro                  |                         |
|-------------|--------------------------|-------------------------|
| Eile Too    | l <u>H</u> elp           |                         |
| i D 🖉 🗕     | Compress/Uncompress      | 🔒 🐶 🛯 🗛 🛛 🖉 🎫 💷 🛠 🚾 🕎 📳 |
|             | Translate MT500 Project  | · A A E = = I A ·       |
| :           | Data/Event Log Converter | 입 때 아 마 [M 후 ] 드 테 편 🕷  |
| ····· W     | Decompile                |                         |
|             | Easy Watch               |                         |
|             | Administrator Tools      |                         |
|             | Recipe Database Editor   |                         |

# **Step 3.** Select the .eob file and the needed functions, click [Translate] to start translating.

| Translate MT500 Project to    | eMT3000 SERIES Project                                                                                              | <b>—</b> × |
|-------------------------------|----------------------------------------------------------------------------------------------------|------------|
|                               |                                                                                                    |            |
| MT500 EOB file :              | C:\Users\user\Desktop\Test.eob                                                                                      | Browse     |
| eMT3000 project :             | C:\Users\user\Desktop\Test.emtp                                                                                     | Browse     |
| Default font                  |                                                                                                    |            |
| ASCII :                       | Times New Roman V Font Siz                                                                                          | e Table    |
| Non-ASCII :                   | 宋體                                                                                                    |            |
|                               | ✓ Use MT500 ASCII font files (suggestion : check this box)                                                          |            |
|                               | $\overline{\mathbb{Z}}$ Use the most suitable font size automatically (suggestion : check                           | this box ) |
| ☑ Delete "Dire<br>(eMT3000 \$ | ct Window" objects which are triggered with LB9060~9069, 9080,<br>SERIES uses a new mechanism to manage keyboards.) | 9081.      |
|                               |                                                                                                    |            |
|                               |                                                                                                    |            |
|                               |                                                                                                    |            |
|                               |                                                                                                    |            |
|                               |                                                                                                    |            |
|                               |                                                                                                    |            |
|                               | Stop Translate                                                                                                    | Exit       |

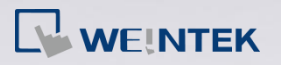

- 3.1 In [MT500 EOB file] box select the .eob file.
- 3.2 In [eMT3000 project] box enter the directory and file name to store the translated file.
- 3.3 EB500 uses Dos Font whereas EB Pro uses Windows True Font. When translating the project, select [Use MT500 ASCII font files] and [Use the most suitable font size automatically] if needed.
- 3.4 If not selecting [Use the most suitable font size automatically], click [Font Size Table] to select the font size used when translating EB500 font to EB Pro font.

| Font Size Translation Table |             |                   |                |  |  |  |  |
|-----------------------------|-------------|-------------------|----------------|--|--|--|--|
| Font sizes of ASC           | CII strings | Font sizes of non | -ASCII strings |  |  |  |  |
| MT500 ->                    | eMT3000     | MT500 ->          | eMT3000        |  |  |  |  |
| 8 ->                        | 9 🔻         | 8 ->              | 9 •            |  |  |  |  |
| 16 ->                       | 10 🔹        | 16 ->             | 10 🔻           |  |  |  |  |
| 24 ->                       | 16 🔹        | 24 ->             | 16 🔹           |  |  |  |  |
| 32 ->                       | 20 🔻        | 32 ->             | 20 🔻           |  |  |  |  |
| 48 ->                       | 36 🔻        | 48 ->             | 36 🔻           |  |  |  |  |
| 64 ->                       | 40 🔹        | 64 ->             | 40 🔻           |  |  |  |  |
| 72 ->                       | 56 🔻        | 72 ->             | 56 🔹           |  |  |  |  |
| 96 ->                       | 72 •        | 96 ->             | 72 🔹           |  |  |  |  |
| Use Default                 |             | ОК                | Cancel         |  |  |  |  |

(Note: When the font size is bigger than the object size, Text object cannot display complete content.)

3.5 In EB500, to trigger a popup keyboard, a Direct Window which works together with relative system tags is needed. In EB Pro, the popup keyboard can be set simply by selecting the window number when creating the object. Therefore, it is recommended to select [Delete "Direct Window" objects which are triggered with LB9060~6069, 9080, 9081.] check box.

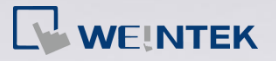

- FAQ
- **Step 4.** After translation, the "succeeded" message is displayed. Click [Exit] to leave.

|                                                                                                    | o eMT3000 SERIES Project                                                                                           | _              |
|----------------------------------------------------------------------------------------------------|----------------------------------------------------------------------------------------------------|----------------|
| MT500 EOB file :                                                                                                    | C:\Users\user\Desktop\Test.eob                                                                                     | Browse         |
| eMT3000 project :                                                                                                    | C:\Users\user\Desktop\Test.emtp                                                                                    | Browse         |
| Default font                                                                                                    | ,<br>                                                                                                    |                |
| ASCII :                                                                                                    | Times New Roman    Font                                                                                            | Size Table     |
| Non-ASCII :                                                                                                    | 標楷體                                                                                                    |                |
|                                                                                                    | Use MT500 ASCII font files (suggestion : check this box)                                                           |                |
|                                                                                                    | Vise the most suitable font size automatically (suggestion : ch                                                    | ack this hav ) |
| _                                                                                                    |                                                                                                    | eck this box ) |
| Delete "Dire<br>(eMT3000     Window 2 finished     Window 3 finished                                                                                                    | ect Window" objects which are triggered with LB9060~9069, 908<br>SERIES uses a new mechanism to manage keyboards.) | 80, 9081.      |
| Delete "Dire<br>(eMT3000<br>Window 2 finished<br>Window 3 finished<br>Window 5 finished<br>Window 4 finished<br>Window 10 finished<br>Window 50 finished<br>Window 51 finished                      | ect Window" objects which are triggered with LB9060~9069, 908<br>SERIES uses a new mechanism to manage keyboards.) | 80, 9081.      |
| Delete "Dire<br>(eMT3000     Window 2 finished     Window 3 finished     Window 5 finished     Window 4 finished     Window 10 finished     Window 50 finished     Window 51 finished     Succeeded | ect Window" objects which are triggered with LB9060~9069, 908<br>SERIES uses a new mechanism to manage keyboards.) | 80, 9081.      |

**Step 5.** The translated file is stored in the specified directory. Click [File] » [Open] to open the .emtp file.

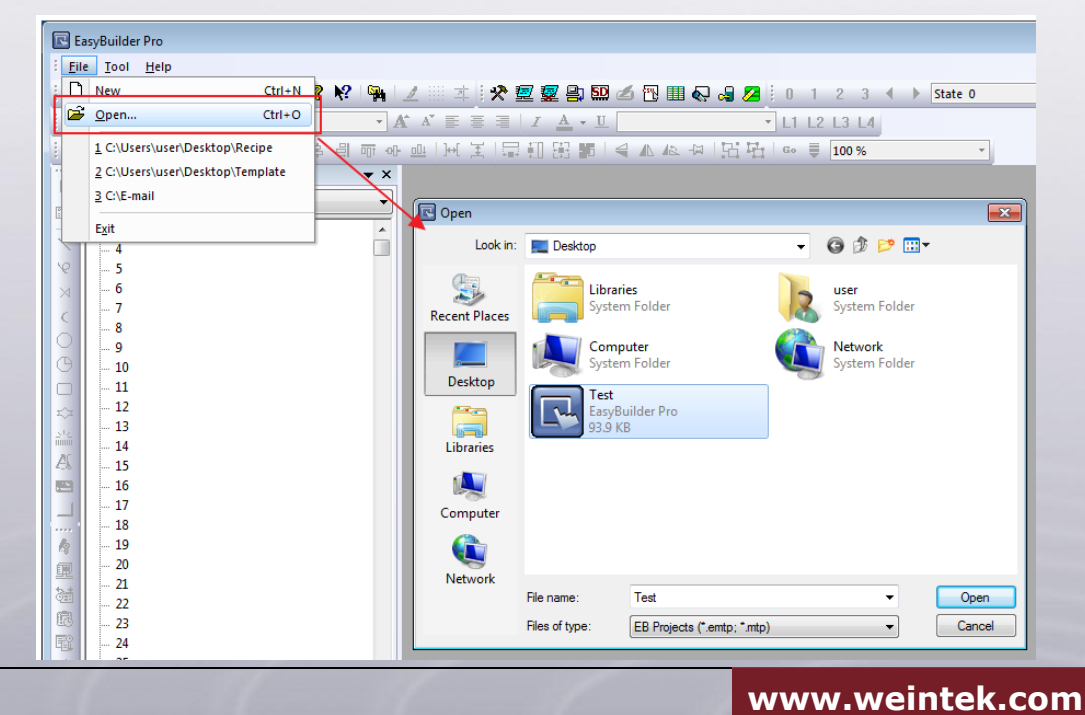

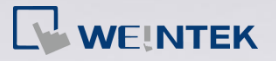

- FAQ
- **Step 6.** When open the .emtp file, [System Parameter Settings] dialog box appears. Select a HMI model.

| System Parame   | System Parameter Settings                                      |                                                                        |                              |                        |         |  |  |  |
|-----------------|----------------------------------------------------------------|------------------------------------------------------------------------|------------------------------|------------------------|---------|--|--|--|
| Extended        | Extended Memory Printer/Backup Server e-Mail Recipes           |                                                                        |                              |                        |         |  |  |  |
| Model           | Device                                                         | General                                                                | System Setti                 | ing Securi             | ty Font |  |  |  |
| HMI<br>HMI stat | i model : eMT30<br>tion no : eMT31<br>eMT31<br>ort no. : eMT30 | 70 (800 x 480)<br>05 (800 x 600)<br>20/eMT3150 (1024<br>70 (800 x 480) | 4 x 768)<br>tu as moddus ser | vers port no. <i>j</i> |         |  |  |  |

**Step 7.** The screen size of the selected model may be different from that of the MT500 model. Therefore, the following dialog box appears. Select whether to resize windows or objects and click [OK] to finish translation.

| Resize pop-up windows/objects |  |  |  |  |  |  |
|-------------------------------|--|--|--|--|--|--|
| General windows               |  |  |  |  |  |  |
| Resize pop-up windows         |  |  |  |  |  |  |
| Resize objects                |  |  |  |  |  |  |
| Keyboard windows              |  |  |  |  |  |  |
| Resize keyboard windows       |  |  |  |  |  |  |
| Resize function key objects   |  |  |  |  |  |  |
| OK Cancel                     |  |  |  |  |  |  |

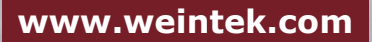

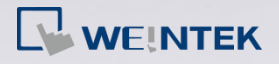

## Notes

Generally, most of the translations can be done following the steps described earlier. However, some objects or features designed differently in EB500 and EB Pro. Some steps which are more complicated is simplified and improved in EB Pro, and some features can't be translated by EB Pro and therefore requires users to adjust manually. Please note if the following items are used in EB500 project file, and check carefully on the content.

#### **Improved features**

- Combines Alarm and Event Log
- > Adds scroll bar on Alarm Display / Event Display objects.
- > Adds scroll bar on Trend Display object.
- Combines Recipe Transfer object with Data Transfer (Trigger-Based) object.
- > Changes the limits of keyboard value entry.

#### Manually adjust features

- Window size
- Security class (user password)
- Popup window
- RS485 default communication interface
- Data displayed in keyboard window
- Trend Display
- Label Tag Library
- Customized Address Tag Library
- Language
- Window name
- Object description

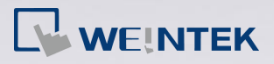

#### **Improved features**

- Combines Alarm and Event Log In EB500, alarms are logged in Alarm Scan object and events are logged in Event Log object. EB Pro combines these two types of logs in Alarm (Event) Log object.
- Adds scroll bar on Alarm Display / Event Display objects.
   EB Pro includes scroll bars on Alarm Display / Event Display objects. Users don't have to create a word register to control event display in EB Pro.
- Adds scroll bar on Trend Display object.
   EB Pro includes scroll bars on Trend Display objects. Users don't have to create a word register to control trend display in EB Pro.
- Combines Recipe Transfer object with Data Transfer (Trigger-Based) object.
   EB Pro includes the functions of Recipe Transfer object on Data Transfer (Trigger-Based) object.
- Changes the limits of keyboard value entry. The format of value entry in EB500 is 32-bit signed, whereas the format of value entry in EB Pro is 32-bit float.

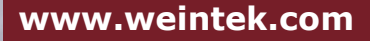

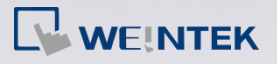

#### Manually adjust features

#### Window size

The screen size of MT500 may be different from that of the new model. If so, adjust the screen size of the project..

1. In EB Pro, right-click on the window tree in project and select [Attribute] to check the current window size.

| Window Set | ttings             |                                       |
|------------|--------------------|---------------------------------------|
| Win        | Name : Window_10   |                                       |
| Size       | Width : 800        | Height: 480                           |
| Frame      | Width : 1          | ▼ Color : ▼                           |
| 2 In [9    | System Parameter 9 | Settings] check the current HMI model |

In [System Parameter Settings] check the current HMI model type and its resolution.

| System Parameter Settings                            |                |                |                  |          |          |      |  |
|------------------------------------------------------|----------------|----------------|------------------|----------|----------|------|--|
| Extended Memory Printer/Backup Server e-Mail Recipes |                |                |                  |          |          |      |  |
| Device                                               | Model          | General        | System Setti     | ng       | Security | Font |  |
| HMI                                                  | model : eMT30  | 70 (800 x 480) |                  |          |          | •    |  |
| HMI stat                                             | ion no : 0     | •              |                  |          |          |      |  |
| PC                                                   | ort no. : 8000 | (use           | ed as MODBUS ser | ver's po | rt no.)  |      |  |

3. If the resolution of the model is different from the project window size, please change the project window size by switching to another model.

FAQ Demonstration: <u>FAQ 07 Switch MT8000 Project between HMI Models</u> Video Demonstration: <u>EasyBuilder - Resize</u>

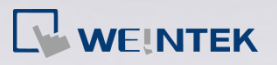

#### Security class (user password)

The security mechanism in EB500 mainly protects windows, and only three accounts are allowed. In EB Pro, not only windows but also objects on windows can be protected by different security classes. EB Pro provides two security modes, [General mode] and [Enhanced security mode]. [General mode] provides 12 user accounts and 6 security classes whereas [Enhanced security mode] provides 12 user accounts and 12 security classes. Secret user and User Account Control (UAC) are available in [Enhanced security mode]. Since the security mechanism in EB500 is completely different from EB Pro, this function can't be translated. Please set the security mechanism again after translation.

| Extende                                | ed Memory                                  | / P             | rinter/Backup Serv                                                       | er                                       | e-Mail | R       | ecipe |
|----------------------------------------|--------------------------------------------|-----------------|--------------------------------------------------------------------------|------------------------------------------|--------|---------|-------|
| Device                                 | Model General System Setting Security Font |                 |                                                                          |                                          |        |         |       |
| © General mode                         |                                            |                 |                                                                          |                                          |        |         |       |
| elect oper                             | able classe                                | es for each use | r                                                                        |                                          |        |         |       |
| Use e                                  | xisting use                                | r accounts on H | MI                                                                       |                                          |        |         |       |
|                                        |                                            |                 |                                                                          |                                          |        |         |       |
| No.                                    | Enable                                     | Secret user     | User name                                                                | Passw                                    | ord    | Class A |       |
| No.<br>1                               | Enable                                     | Secret user     | User name<br>user1                                                       | Passw<br>1                               | ord    | Class A |       |
| No.<br>1<br>2                          | Enable                                     | Secret user     | User name<br>user1<br>user2                                              | Passw<br>1<br>2                          | rord   | Class A |       |
| No.<br>1<br>2<br>3                     | Enable                                     | Secret user     | User name<br>user1<br>user2<br>user3                                     | Passw<br>1<br>2<br>3                     | rord   | Class A | * III |
| No.<br>1<br>2<br>3<br>4                | Enable                                     | Secret user     | User name<br>user1<br>user2<br>user3<br>user4                            | Passw<br>1<br>2<br>3<br>4                | rord   | Class A | * III |
| No.<br>1<br>2<br>3<br>4<br>5           | Enable                                     | Secret user     | User name<br>user1<br>user2<br>user3<br>user4<br>user5                   | Passw<br>1<br>2<br>3<br>4<br>5           | rord   | Class A |       |
| No.<br>1<br>2<br>3<br>4<br>5<br>6      | Enable                                     | Secret user     | User name<br>user1<br>user2<br>user3<br>user4<br>user5<br>user6          | Passw<br>1<br>2<br>3<br>4<br>5<br>6      | rord   | Class A |       |
| No.<br>1<br>2<br>3<br>4<br>5<br>6<br>7 | Enable                                     | Secret user     | User name<br>user1<br>user2<br>user3<br>user4<br>user5<br>user6<br>user7 | Passw<br>1<br>2<br>3<br>4<br>5<br>6<br>7 | rord   | Class A |       |

(EB Pro)

See EasyBuilder Pro User Manual: <u>Chapter 10 Security</u> [General mode] Demonstration: <u>Security</u>

[Enhanced security mode] Demonstration: Enhanced Security

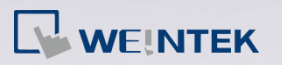

#### Popup window

In EB500, a popup window can be closed by selecting [Change window] when setting a Function Key object, and at the same time change to another window. In EB Pro, the change window action and close popup window action are separated. The popup window has to be closed by selecting [Close window] when setting a Function Key object. If in EB500, [Change window] check box is selected, please select [Close window] in EB Pro after translation.

| Function Key Object's Attributes |                      |
|----------------------------------|----------------------|
| General Shape Label Profile      |                      |
| Description :                    |                      |
| ◎ [ENT] ◎ [BS]                   | [CLR]                |
| (ASCII)                          | Hard copy Attributes |
| Change window                    | Return to previous   |
| Change common window             | Window no. : 10      |

#### (EB500)

Furthermore, in EB Pro, [Close this popup window when parent window is closed] check box on [Function Key Object's Properties] dialog box is selected by default after translation. If this function is not needed, clear the selection manually.

| Function Key Object's Properties                     | ×   |
|------------------------------------------------------|-----|
| General Security Shape Label Profile                 |     |
| Description :                                        | ן כ |
| Activate after button is released                    |     |
| Change full-screen window     Change common window   |     |
| Oisplay popup window                                 |     |
| Close this popup window when parent window is closed |     |
| Style : No title bar 🗸                               |     |
| Window no. : 11. Window_11                           |     |
| (EB Pro)                                             |     |

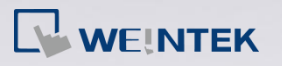

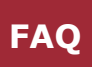

RS485 default communication interface

The [RS485 default] selection is not available in EB Pro PLC I/F setting, therefore, after translation, the interface may be changed to another one. Please select the correct PLC I/F in EB Pro.

| System | Parameter Sett | ing                      |             | ×      |
|--------|----------------|--------------------------|-------------|--------|
| PLC    | General Indi   | cator Security Editor Ha | rdware Aux. |        |
|        | PLC type :     | OMRON CJ1/CS1/CP1H [PI   | DS V2.50] 🔹 |        |
|        | HMI model :    | MT510T/MT508T (640 x 480 | )) 🔹        |        |
|        | PLC I/F port : | RS-485 default 🔹         | Baud rate : | 9600 🔻 |
|        | Data bits :    | 7 Bits 🔹                 | Parity :    | Even - |
|        | Stop bits :    | 2 Bits 🔹                 |             |        |
|        |                | (FB5                     | 00)         |        |

> Data displayed in keyboard window

EB500 writes the data entered by keyboard to registers from LW-9060 through LW-9075. EB Pro writes the data entered by keyboard to LW-9150. Please check the ASCII Display object (AD\_0) in window number 50 and 51 to see if the translation is correct.

Trend Display

In EB500, when setting Trend Display object, the [Hold trend display] selection for [Hold style] is not loaded in EB Pro after translation. In EB Pro, please select [Data Sampling] object and set [Clear address] and [Hold address].

| Create Trend Disp | olay Object                                      |                             | × |
|-------------------|--------------------------------------------------|-----------------------------|---|
| General Trend     |                                                  |                             |   |
| Page type :       | Multiple pages 🔹                                 | No. of page : 1             | - |
| Hold style        | Hold trend display                               | Attribute : Start from left | • |
| Sampling time     | Hold trend display<br>Hold trend display & clear | Plot point : 10             |   |
| Read address      |                                                  |                             |   |
| Device type :     | RW 🔻                                             | Device address : 0          |   |
|                   | BIN -                                            | No. of channel : 1          | • |
|                   | Aux.                                             |                             |   |
|                   | (EB5                                             | 00)                         |   |

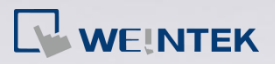

FAQ

| Data Sampling Object                                                                                                    |                                          |
|----------------------------------------------------------------------------------------------------|------------------------------------------|
| Description :<br>Sampling mode<br>(a) Time-based<br>(b) Trigger-based<br>Sampling time interval : 1 second(s)                                  | PLC name : Local HMI                     |
| Read address PLC name : Local HMI   Address : LW  Data Record  Max. data records (real-time mode) : 1000  Auto. stop  Data Leoroth : 0.word(c) | Hold address    Hold address   Mode : ON |
| Data Format Data Jengah : 0 Word(s)                                                                                                    | Save to USB disk                         |
| (EB                                                                                                    | Pro)                                     |

Label Tag Library

The format of Label Tag Library in EB500 is different from the format in EB Pro. Please follow the steps to use the data of Label Tag Library in EB Pro.

1. In EB500, open Label Tag Library, and click [Export CSV File].

| Add Modify | Delete Export CSV File Import CSV File |
|------------|----------------------------------------|
|            | OK Cancel Apply Help                   |

- 2. Open the .csv file by using Office Excel, edit the file and save to a .xls file.
- 3. In EB Pro, open Label Tag Library, and click [Import Excel File].

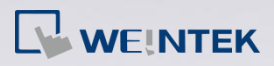

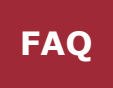

| Lab | el Tag | g Library       |               |            |            |            |            |            |            |                |            |                  | 83   |
|-----|--------|-----------------|---------------|------------|------------|------------|------------|------------|------------|----------------|------------|------------------|------|
| La  | bel    | Font            |               |            |            |            |            |            |            |                |            |                  |      |
|     | La     | nguage no. : 24 | •             |            |            |            |            |            |            |                |            |                  |      |
|     |        | State no. : 0   | •             | • • 0      | 12         | 3 4 5      | 6 7        |            |            |                |            |                  |      |
|     | No.    | Label tag name  | No. of states | Language 1 | Language 2 | Language 3 | Language 4 | Language 5 | Language 6 | Language 7     | Language 8 | Language 9 L     | angu |
|     |        |                 |               |            |            |            |            |            |            |                |            |                  |      |
|     |        |                 |               |            |            |            |            |            |            |                |            |                  |      |
|     |        |                 |               |            |            |            |            |            |            |                |            |                  |      |
|     |        |                 |               |            |            |            |            |            |            |                |            |                  |      |
|     |        |                 |               |            |            |            |            |            |            |                |            |                  |      |
|     |        |                 |               |            |            |            |            |            |            |                |            |                  |      |
|     |        |                 |               |            |            |            |            |            |            |                |            |                  |      |
|     |        |                 |               |            |            |            |            |            |            |                |            |                  |      |
|     | •      |                 | III           |            |            |            |            |            |            |                |            |                  | •    |
|     |        | New             | Settings      |            | Delete     | Dele       | te All     |            | S          | ave Label File | ···· ] [ 1 | oad Label File   |      |
|     |        | Сору            | Paste         |            |            |            |            |            | Ex         | port EXCEL Fi  | le In      | nport EXCEL File |      |
|     |        |                 |               |            |            |            |            |            | OK         | C              | ancel      | (                | Help |

Customized Address Tag Library

The format of Address Tag Library in EB500 is different from the format in EB Pro. Please follow the steps to use the data of Address Tag Library in EB Pro.

1. In EB500, open Address Tag Library, click [Export CSV...].

| Tag Library |            |              |   | <b>—</b> ×                          |
|-------------|------------|--------------|---|-------------------------------------|
| Tag test    | mode : BIT | address : LB | 0 | Add Delete Modify                   |
|             |            |              |   | Export Import Export CSV Import CSV |
|             |            |              |   | Exit                                |

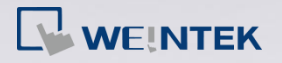

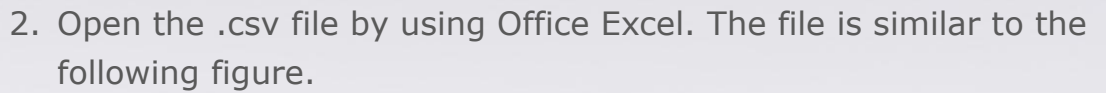

|   | А        | В  | С |
|---|----------|----|---|
| 1 | Coffee   | LW | 0 |
| 2 | Tea      | LW | 1 |
| 3 | Calories | LW | 2 |
| 4 | Sugar    | LW | 3 |
| 5 | Milk     | LW | 4 |
| 6 | Price    | 4x | 0 |

3. Insert a column between column A and B, and enter the device name as shown in the following figure.

| - |          | -          |    |   |
|---|----------|------------|----|---|
|   | Α        | В          | С  | D |
| 1 | Coffee   | Local HMI  | LW | 0 |
| 2 | Tea      | Local HMI  | LW | 1 |
| 3 | Calories | Local HMI  | LW | 2 |
| 4 | Sugar    | Local HMI  | LW | 3 |
| 5 | Milk     | Local HMI  | LW | 4 |
| 6 | Price    | MODBUS RTU | 4x | 0 |
|   |          |            |    |   |

In EasyBuilder, please see [System Parameter Settings] » [Device list] to find the device name.

| stem Parame          | ter Settings |          |                                 |            |           |                                 |          |       | 2     |
|----------------------|--------------|----------|---------------------------------|------------|-----------|---------------------------------|----------|-------|-------|
| Extended             | Memory       | Print    | er/Back                         | up Server  | e         | e-Mail                          |          | Recip | es    |
| Device               | Model        | Gener    | General System Setting Security |            |           | General System Setting Security |          | Fo    | ont   |
| Device list :<br>No. | Name         | Location | Device                          | type       | Interface |                                 | I/F Prot | ocol  | Stati |
| Local HMI            | Local HMI    | Local    | eMT3                            | 070 (800 x | Disable   |                                 | N/A      |       | N/A   |
| Local PLC 1          | MODBUS RTU   | Local    | MODE                            | SUS RTU    | COM 1 (90 | 600,E,8,1)                      | RS232    |       | 1     |

4. In EB Pro, open Address Tag Library, click [Import CSV...].

| * Users can import MT5 | 00 tag to represent the a | ddress.      |              |      |
|------------------------|---------------------------|--------------|--------------|------|
| New                    | Delete                    | Delete All   | Settings     | ]    |
| Save Tag File          | Load Tag File             | _            |              |      |
| Export CSV             | Import CSV                | Export EXCEL | Import EXCEL | Exit |

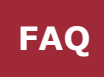

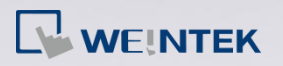

#### Language

Chinese language contains Simplified Chinese and Traditional Chinese. After translation, if incorrect font is displayed in the file, please follow the steps to translate again.

- 1. In Easy Manager, use [Off-line simulation] to check current language of the project.
- On PC, go to [Control panel] » [Region and Language] »
  [Administrative] tab and set current language for non-Unicode
  programs according to the current language of the project.

| Region and Language                                                                                                   |  |  |  |  |  |
|----------------------------------------------------------------------------------------------------|--|--|--|--|--|
| Formats Location Keyboards and Languages Administrative                                                               |  |  |  |  |  |
| Welcome screen and new user accounts                                                                                  |  |  |  |  |  |
| View and copy your international settings to the welcome screen, system accounts and new user accounts.               |  |  |  |  |  |
| 🛞 Copy settings                                                                                                    |  |  |  |  |  |
| Tell me more about these accounts                                                                                     |  |  |  |  |  |
| Language for non-Unicode programs                                                                                     |  |  |  |  |  |
| This setting (system locale) controls the language used when displaying text in programs that do not support Unicode. |  |  |  |  |  |
| Current language for non-Unicode programs:                                                                            |  |  |  |  |  |
| Chinese (Traditional, Taiwan)                                                                                         |  |  |  |  |  |
| 🚱 Change system locale                                                                                                |  |  |  |  |  |

3. When finished, restart PC, and translate the .eob file of EB500 again. The font should be correctly displayed.

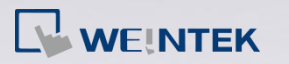

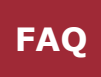

#### Window name

The window names specified in EB500 will be renamed by window numbers after translation.

| Windows                                                                                                    | <b>•</b> × |
|----------------------------------------------------------------------------------------------------|------------|
| Object list                                                                                                    | •          |
| 3 : Fast Selection     4 : Common Window     5     6     7 : Password Restriction     8     9     •••     *10 : Window_10     11 : Window_11     12 : Window_12     13 : Window_13     14 : Window_14 |            |
|                                                                                                    |            |

Object description

The descriptions specified in EB500 will be cleared after translation.

| unction Key Object's Properties      |  |  |  |  |
|--------------------------------------|--|--|--|--|
| General Security Shape Label Profile |  |  |  |  |
| Description :                        |  |  |  |  |
| Activate after button is released    |  |  |  |  |